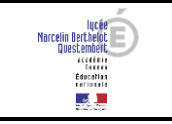

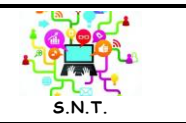

Pour mettre en pratique les réseaux, nous allons utiliser le logiciel Filius 🛄 qui est un sim

qui est un simulateur de réseau.

## 1. Prise en main du simulateur réseau

Deux commandes vont être utilisées dans la vidéo :

- ipconfig qui permet de connaître la configuration réseau de la machine sur laquelle est exécutée cette commande.
- ping qui permet d'envoyer des paquets de données d'une machine A vers une machine B. Si la commande est exécutée sur la machine A, le ping devra être suivi par l'adresse IP de la machine B.

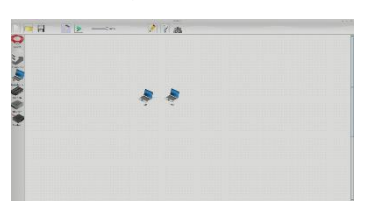

✗ En utilisant le logiciel Filius, créer un réseau de 4 machines (M1, M2, M3 et M4) relié à un switch. L'adresse IP de la machine M1 est 192.168.1.1., choisir les adresses IP des machines M2, M3 et M4.

#### Astuce pour afficher l'adresse IP d'une machine :

- À partir du menu Configurer de la machine, cocher *Utiliser l'adresse IP comme nom* pour afficher l'adresse IP de la machine à la place de son nom.
- Ou dans le mode Documentation , rajouter des étiquettes en rajoutant une zone de texte 🔜 à l'endroit voulu et y inscrire l'adresse IP de la machine.

∉ Effectuer un ping de la machine M2 vers la machine M4.

Appeler le professeur pour valider votre résultat.

# 2. Chemin d'un paquet

✗ Visionner la vidéo <u>filius 1</u>.

### 2.1. Réseau simple

Une nouvelle commande va être utilisée dans la vidéo :

• traceroute permet de suivre le chemin qu'un paquet de données va suivre pour aller d'une machine à l'autre.

✗ Visionner la vidéo <u>filius 2</u>.

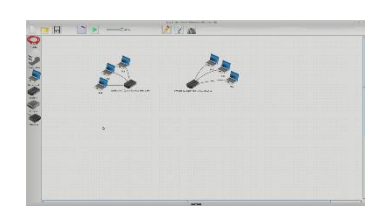

✓ En utilisant le logiciel Filius, créer 3 réseaux de 2 machines chacun. Ces 3 réseaux seront reliés par un routeur. Après avoir effectué toutes les opérations de configurations nécessaires, effectuer un ping entre deux machines de deux réseaux différents.

Appeler le professeur pour valider votre résultat.

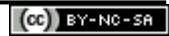

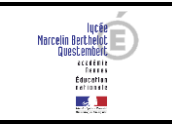

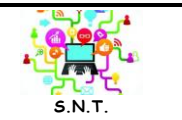

### 2.2. Réseau complexe

∡ À l'aide du logiciel Filius, ouvrir le fichier snt\_sim\_res.fls (décompresser le fichier snt\_sim\_res.zip).

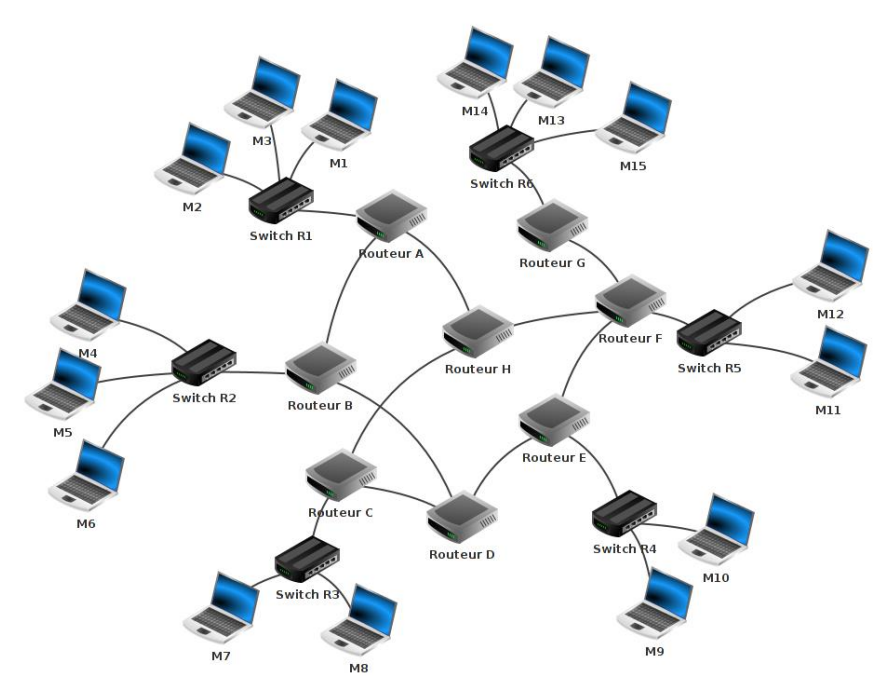

✓ Faire un traceroute entre l'ordinateur M14 et l'ordinateur M9 (ne pas oublier de faire un ipconfig sur la machine M9 afin d'obtenir son adresse IP).

∠ Noter le chemin parcouru pour aller de la machine M14 à la machine M9.

✓ Supprimer le câble réseau qui relie le routeur F au routeur E (simulation de panne), refaire un traceroute entre M14 et M9. Que constatez-vous ?

Appeler le professeur pour valider votre résultat.

# 3. Dépannage réseau

∡ À l'aide du logiciel Filius, ouvrir le fichier snt\_sim\_res\_panne.fls (décompresser le fichier snt\_sim\_res\_panne.zip).

∉ Le réseau comporte quatre pannes, vous devez trouver les pannes et remettre en fonctionnement le réseau.

✗ Noter les pannes trouvées.

Appeler le professeur pour valider votre résultat.

Le logiciel de simulation réseau Filius est téléchargeable gratuitement à l'adresse suivante : <u>http://www.lernsoftware-filius.de/Herunterladen</u> Source : Resource SNT : Au secours Internet ne marche plus ! (Académie Aix-Marseille)

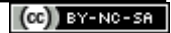